## Enable Cookies in Firefox in Macintosh PC

- 1. Start Firefox.
- 2. Under the "Firefox" menu, click "Preferences" and go to "Privacy" Tab.
- 3. Put a check mark in the box for "Accept cookies from sites".

| Ś             | Firefox                                                                                                    | File   | Edit   | View     | Hist     | ory Bo   | okmarks  | Tools | Window |
|---------------|----------------------------------------------------------------------------------------------------|--------|--------|----------|----------|----------|----------|-------|--------|
| 00            | 0                                                                                                    |        |        |          |          |          |          |       | Mozi   |
| ( <b>-</b> -) | 0                                                                                                    |        |        |          | Privacy  |          |          |       |        |
| Getting       |                                                                                                    |        | 0      | <u> </u> | <b>6</b> |          | 0        |       |        |
| Web           | Main                                                                                                    | Tabs C | ontent | Feeds    | Privacy  | Security | Advanced |       |        |
|               | History<br>Remember visited pages for the last 9 days.<br>Remember what I enter in forms and the search bar<br>Remember what I've downloaded<br>Cookies<br>Cookies<br>Keep until: they expire |        |        |          |          |          |          |       |        |
|               |                                                                                                    |        |        |          |          |          |          |       |        |
|               |                                                                                                    |        |        |          |          |          |          |       |        |
|               |                                                                                                    |        |        |          |          |          |          |       |        |
|               |                                                                                                    |        |        |          |          |          |          |       | C      |
|               |                                                                                                    |        |        |          |          |          |          |       |        |
|               | Always clear my private data when I close Firefox                                                                                                    |        |        |          |          |          |          |       |        |
|               | Ask me before clearing private data                                                                                                    |        |        |          |          |          |          |       |        |
|               | ?                                                                                                    |        |        |          |          |          |          |       |        |
|               |                                                                                                    |        |        |          |          |          |          |       |        |

4. Restart Firefox.